# VPN Bandwidth, Latency & Komunikasi antara VPN client

# Topology, Bandwidth & Latency Cloud / Internet VPN Client ke-n VPN Server ISP IndiHome langganan 20mbps ISP Telkomsel 4G signal 5 bar misal latency 1 arah = 50ms misal latency 1 arah = 100ms 7 mbps 10 mbps 20 mbps 5 mbps VPN Client 2 VPN Client 1 Sebagai DB Server Sebagai DB Client **OS** Linux **OS Windows** IP VPN 10.8.0.2 IP VPN 10.8.0.1

### **Topology**

VPN Client 1 menghubungkan ke komputer VPN Client 2 untuk keperluan remote, DB, transfer file, dll.

### **Bandwidth**

- Saat VPN Client 1 melakukan download file dari VPN Client 2, maka kecepatan bandwidth yang menjadi penentu adalah arah upstream VPN Client 2 yaitu 5 mbps. (karena 5 mbps terkecil terhadap 20 mbps)
- Saat VPN Client 1 melakukan upload file ke VPN Client 2, maka kecepatan bandwidth yang menjadi penentu adalah arah upstream VPN Client 1 yaitu 7 mbps. (karena 7 mbps terkecil terhadap 10 mbps)
- Kondisi bandwidth di atas juga dihitung saat koneksi sedang ideal, yaitu ISP sedang stabil, internet tidak digunakan untuk keperluan lain seperti buka YouTube, dll.

### Latency

- Adalah waktu tempuh packet network mulai dari awal request sampai mendapatkan respon balik.
- Bila VPN Client 1 mencoba mengakses database di VPN Client 2, maka latency yang terjadi adalah: Total latency = 50 (biru) + 100 (merah) + 100 (ungu) + 50 (hijau) = 300 ms (mili detik).
- Latency untuk kebutuhan audio/video streaming harus di bawah < 200 ms agar tidak terjadi putus-putus suara dan gambar.
- Latency untuk transfer data non streaming tetap bisa dilakukan bahkan sampai 2.000 ms (2 detik) sekalipun tetapi akan berefek lamanya transfer file bila berukuran besar.

### Komunikasi Antara VPN Client

Prinsipnya komunikasi antara perangkat VPN client adalah langsung menggunakan IP Address VPN yang di dapat oleh masing-masing perangkat.

#### Tes Reachability Menggunakan ping Antara VPN Client

Catatan: Untuk sukses melakukan ping antara VPN Client, pastikan firewall sedang off untuk protocol ICMP

VPN Kohesi cukup stabil, dimana kami sudah coba melakukan simulasi komputer VPN Client 2 terputus dengan cara:

- o Reboot komputer
- o Memutus jaringan ISP sementara
- o Memutuskan koneksi WiFi
- o Men-disable Network Adapter
- o Mencabut kabel LAN

Lalu setelah disambungkan kembali, maka OpenVPN Client tersambung otomatis maksimal dalam 30 detik (biasanya lebih cepat).

| Request timed out.   |                           |
|----------------------|---------------------------|
| Request timed out.   |                           |
| Reply from 10.8.0.2: | bytes=32 time=42ms TTL=64 |
| Reply from 10.8.0.2: | bytes=32 time=75ms TTL=64 |

Ping ini adalah hasil dari VPN Client 1 ke VPN Client 2, tersambung kembali secara otomatis.

### Tes Koneksi DB MySQL – pastikan firewall sedang off untuk protocol TCP port 3306

| Connection Remote  | Management System Profile                                                                                    |                                       |
|--------------------|----------------------------------------------------------------------------------------------------|---------------------------------------|
| Connection Method: | Standard (TCP/IP)                                                                                            | Method to use to connect to the RDBMS |
| Parameters SSL     | Advanced                                                                                                    |                                       |
| Hostname:          | 10.8.0.2 Port: 3306 Name or IP ad TCP/IP port.                                                               | dress of the server host - and        |
| Username:          | MySQL Workbench                                                                                              | to connect with.                      |
| Password:          | Successfully made the MySQL connection                                                                       | ord. Will be requested later if it's  |
| Default Schema:    | Information related to this connection:<br>Host: 10.8.0.2<br>Port: 3306<br>User: db_user<br>SSL: not enabled | e as default schema. Leave<br>ater.   |
|                    | A successful MySQL connection was made with<br>the parameters defined for this connection.                   |                                       |

VPN IP Address 10.8.0.2 port 3306 terbukti tersambung menggunakan MySQL Workbench

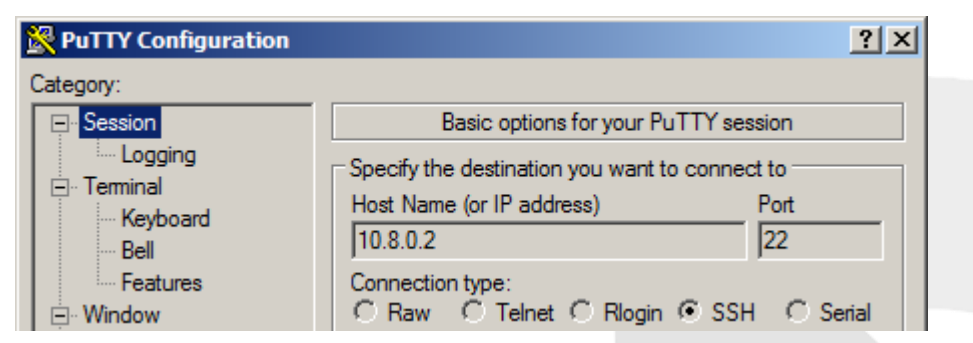

IP VPN Client 2 adalah 10.8.0.2

### Cara Remote Perangkat Seberang Menggunakan IP Address VPN

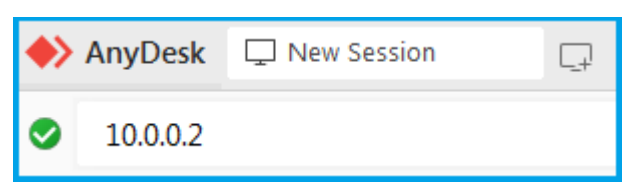

Untuk Anydesk bisa langsung menggunakan IP address VPN nya

| 😁 TeamViewer options |                          |                  |
|----------------------|--------------------------|------------------|
| General              | Network settings         |                  |
| Security             | Proxy settings           | Configure        |
| Remote control       | Wake-on-LAN              | Configure        |
| Meeting              | Incoming LAN connections | deactivated ~    |
| Computers & Contacts | Account assignment       | accept<br>accept |
| Audio conferencina   |                          |                  |

Untuk Team Viewer harus di set dulu sesuai gambar (pada komp yang mau di-remote), disini agar program TeamViewer mau menerima IP Address dalam berkomunikasi (sebagai tambahan dari ID TeamViewer).

| Control Remote Computer |
|-------------------------|
| Partner ID              |
| 10.0.0.2                |
| Remote control          |

Setelah itu di perangkat yang melakukan remote, kita isi IP VPN perangkat seberang (yang mau di-remote)